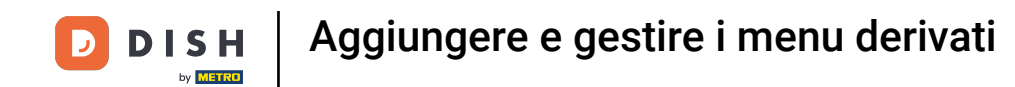

Benvenuti alla dashboard di DISH POS. In questo tutorial, vi mostriamo come aggiungere e gestire i menu derivati. Per prima cosa, cliccate su Articoli.

| DISH POS v2.49.0               | (V) Demo EN Video 0                        |                        | ଟ                                                                                                    | DISH POS Tutorials                                                                                                    | dish_en_video@hd.digital v                                                                                         |
|--------------------------------|--------------------------------------------|------------------------|----------------------------------------------------------------------------------------------------|----------------------------------------------------------------------------------------------------|----------------------------------------------------------------------------------------------------|
| « Minimize menu    O Dashboard | Dashboard                                  |                        |                                                                                                    |                                                                                                    | Display amounts including VAT                                                                                      |
| 🕅 Articles 🗸 🗸                 |                                            |                        |                                                                                                    |                                                                                                    | Display amounts including var                                                                                      |
| √r Finances ✓                  | Turnover data today                        |                        |                                                                                                    |                                                                                                    |                                                                                                    |
|                                | Turnover                                   | Transactions           | Average spen                                                                                                    | ding                                                                                                    | Open orders                                                                                                    |
| 🖯 Payment 🗸                    | € 0.00                                     | 0                      | € 0.0                                                                                                    | 0                                                                                                    | Unknown                                                                                                    |
| Ç. Self-service ✓              |                                            |                        |                                                                                                    |                                                                                                    |                                                                                                    |
|                                | Turnover details This week P Previous week | Friday Saturday Sunday | SALES UNTIL TODAY<br>THIS WEEK<br>€ 0.00<br>AVERAGE UNTIL TODAY<br>THIS WEEK<br>€ 0.00<br>TRANSACTIONS UNTIL TODAY<br>THIS WEEK<br>0 | SALES UNTIL TODAY<br>LAST WEEK<br>€ 0.00<br>AVERAGE UNTIL TODAY<br>LAST WEEK<br>€ 0.00<br>TRANSACTIONS UNTIL TODAY<br>LAST WEEK<br>0 | SALES TOTAL<br>LAST WEEK<br>€ 0.00<br>AVERAGE TOTAL<br>LAST WEEK<br>€ 0.00<br>TRANSACTIONS TOTAL<br>LAST WEEK<br>0 |

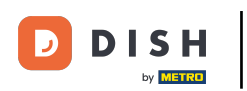

#### Poi vai su Menu .

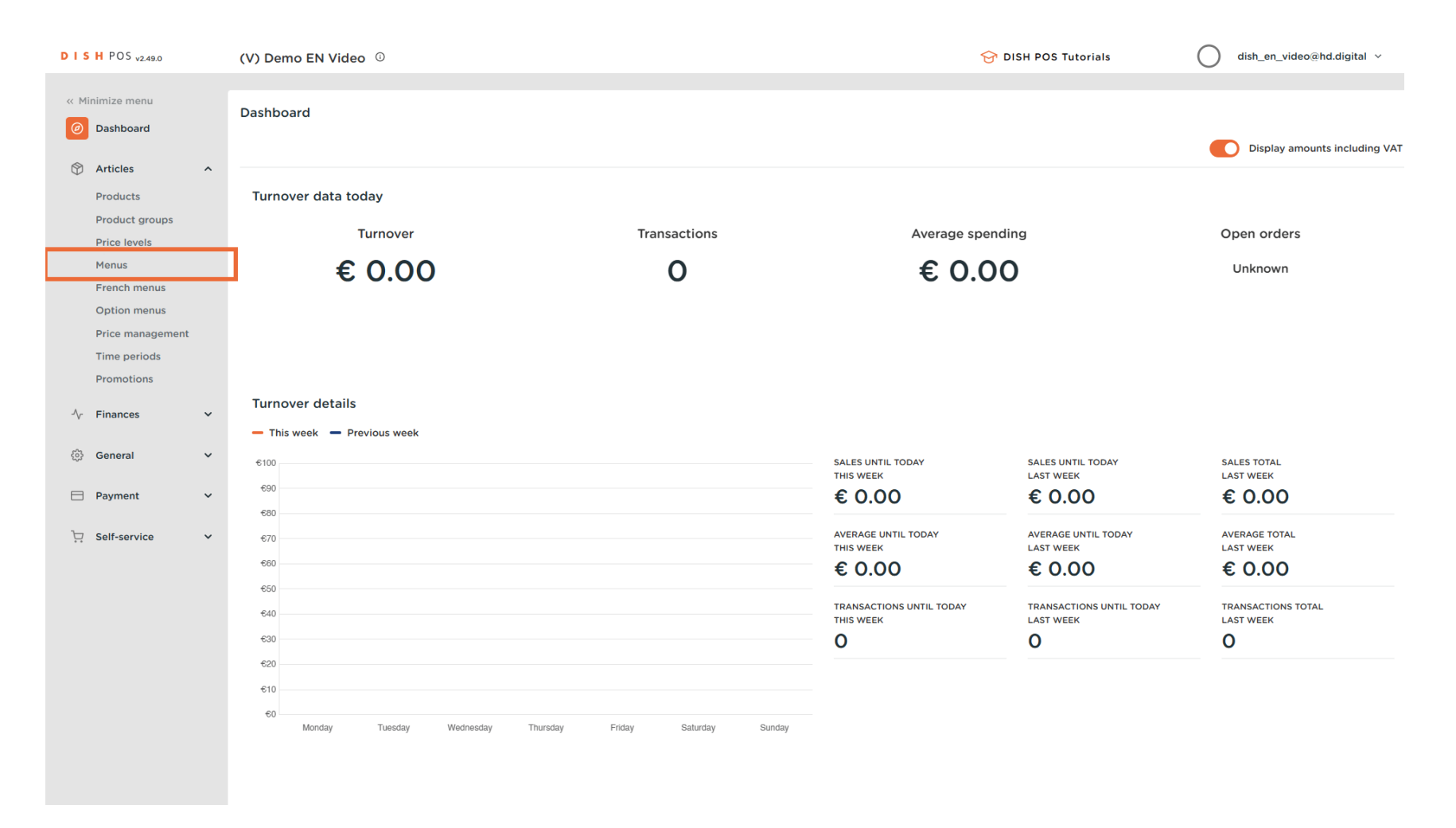

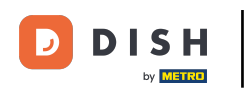

### Per aggiungere un nuovo menu, basta cliccare su + Aggiungi menu .

| D I S H POS v2.49.0               | (V) Demo EN Video 0                                              | וס 😚                                                                       | SH POS Tutorials dish_en_video@hd.digital v                                                                                                 |
|-----------------------------------|------------------------------------------------------------------|----------------------------------------------------------------------------|----------------------------------------------------------------------------------------------------|
| / Minimine menu                   |                                                                  |                                                                            |                                                                                                    |
| Minimize menu                     | Menus                                                            |                                                                            |                                                                                                    |
| Dashboard                         |                                                                  |                                                                            | Show your reference + Add menu                                                                                                    |
| Articles ^                        |                                                                  |                                                                            |                                                                                                    |
| Products                          | Menus                                                            | Selected menu                                                              | Products                                                                                                    |
| Product groups                    | Enterprise menu     Store menu                                   | Create a subfolder? This can be done easily by dragging an existing folder | Add products or product groups to menu cards by dragging them on the                                                                        |
| Price levels                      | A derived menu is placed under the menu from which it is derived | on another folder.                                                         | desired card. Do you want to drag multiple products into one group at a<br>time? Then select multiple products and drag them to the desired |
| French menus                      |                                                                  | A reference to a product group is indicated with an *                      | (sub)menu.                                                                                                    |
| Option menus                      | Q Type to search                                                 | No results found                                                           |                                                                                                    |
| Price management                  | • Menukaart / 门前                                                 |                                                                            |                                                                                                    |
| Time periods                      | _                                                                |                                                                            |                                                                                                    |
| Promotions                        |                                                                  |                                                                            |                                                                                                    |
| $-\sqrt{r}$ Finances $\checkmark$ |                                                                  |                                                                            |                                                                                                    |
| ්රී General 🗙 🗙                   |                                                                  |                                                                            |                                                                                                    |
|                                   |                                                                  |                                                                            |                                                                                                    |
| E Payment V                       |                                                                  |                                                                            |                                                                                                    |
| ☑ Self-service ▼                  |                                                                  |                                                                            |                                                                                                    |
|                                   |                                                                  |                                                                            |                                                                                                    |
|                                   |                                                                  |                                                                            |                                                                                                    |
|                                   |                                                                  |                                                                            |                                                                                                    |
|                                   |                                                                  |                                                                            |                                                                                                    |
|                                   |                                                                  |                                                                            |                                                                                                    |
|                                   |                                                                  |                                                                            |                                                                                                    |
|                                   |                                                                  |                                                                            |                                                                                                    |
|                                   |                                                                  |                                                                            |                                                                                                    |
|                                   |                                                                  |                                                                            |                                                                                                    |

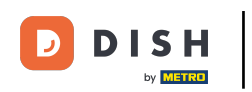

Si aprirà una nuova finestra per aggiungere le informazioni del nuovo menu. Dagli un nome utilizzando il rispettivo campo di testo.

| DISHPOS <sub>V2.49.0</sub>  | (V) Demo EN Video 💿            |                  | Add menu | Menu                | close 🛞 |
|-----------------------------|--------------------------------|------------------|----------|---------------------|---------|
| « Minimize menu Ø Dashboard | Menus                          |                  | 🛞 Menu   | Name                |         |
| 🕅 Articles 🔷                |                                |                  |          | Numbers/Description |         |
| Products                    | Menus                          | Selected menu    |          | Is derived menu     |         |
| Product groups              | Enterprise menu     Store menu |                  |          | Base menu           | None V  |
| Menus                       |                                |                  |          | Store               | None    |
| French menus                | Q Type to search               |                  |          | Identification      |         |
| Price management            | • Menukaart                    | No results found |          | Your reference      |         |
| Time periods Promotions     |                                |                  |          | ID                  |         |
| -\∕- Finances ✓             |                                |                  |          |                     |         |
| fill Consum                 |                                |                  |          |                     |         |
| teg General 🗸 🗸             |                                |                  |          |                     |         |
| 🗖 Payment 🗸 🗸               |                                |                  |          |                     |         |
| 및 Self-service 🗸            |                                |                  |          |                     |         |
|                             |                                |                  |          |                     |         |
|                             |                                |                  |          |                     |         |
|                             |                                |                  |          |                     |         |
|                             |                                |                  |          |                     |         |
|                             |                                |                  |          |                     |         |
|                             |                                |                  |          |                     |         |
|                             |                                |                  |          |                     | Save    |

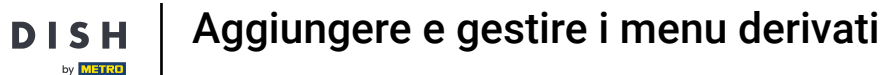

# Per renderlo un menu derivato, imposta il segno di spunta per Derived menu. Nota: un menu derivato sarà una copia del tuo menu esistente sotto il tuo menu esistente.

| D I S H POS v2.49.0                                                                                                    | (V) Demo EN Video 0                                                                                                    |                                                                                                    | Add menu  | Menu                                                           | close 🛞 |  |
|----------------------------------------------------------------------------------------------------|----------------------------------------------------------------------------------------------------|----------------------------------------------------------------------------------------------------|-----------|----------------------------------------------------------------|---------|--|
| « Minimize menu<br>Ø Dashboard                                                                                                    | Menus                                                                                                    |                                                                                                    | lenu Menu | Name <sup>®</sup> Webshop                                      |         |  |
| <ul> <li>Articles</li> <li>Products</li> <li>Product groups</li> <li>Product groups</li> <li>Price levels</li> <li>Menus</li> <li>French menus</li> <li>Option menus</li> <li>Price management</li> <li>Time periods</li> </ul> | Menus         • Enterprise menu       • Store menu         A derived menu is placed under the menu from which it is derived         Q       Type to search         • Menukaart       Image: Comparison of the search | Selected menu<br>Create a subfolder? Thi<br>on another folder:<br>A reference to a produc<br>No results found |           | Numbers/Description  Store  Identification  Your reference  ID | None    |  |
| Promotions<br>小 Finances<br>General<br>Payment<br>↓ Self-service                                                                                                    |                                                                                                    |                                                                                                    |           |                                                                |         |  |
|                                                                                                    |                                                                                                    |                                                                                                    |           |                                                                | Save    |  |

D

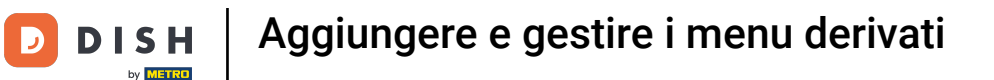

Poiché si tratta di un menu derivato, è possibile scegliere da quale menu verrà derivato utilizzando il menu a discesa corrispondente .

| DISH POS v2.49.0      | (V) Demo EN Video 💿            |                  | Add menu | Menu                      |      | CLOSE 🚫 |
|-----------------------|--------------------------------|------------------|----------|---------------------------|------|---------|
| « Minimize menu       | Menus                          |                  | 🛞 Menu   | Name <sup>a</sup> Webshop |      |         |
|                       |                                |                  |          | Numbers/Description       |      |         |
| Articles ^            | Menus                          | Selected menu    |          | 🗹 Is derived menu         |      |         |
| Product groups        | Enterorise menu     Store menu |                  |          | Base menu                 | None | ~       |
| Price levels          |                                |                  |          | Store                     | None | ~       |
| Menus<br>French menus |                                |                  |          | Identification            |      |         |
| Option menus          | Q Type to search               | No results found |          | Your reference            |      |         |
| Price management      | • Menukaart                    |                  |          |                           |      |         |
| Promotions            |                                |                  |          | 1D                        |      |         |
| -\∕ Finances ✓        |                                |                  |          |                           |      |         |
| Conorol y             |                                |                  |          |                           |      |         |
|                       |                                |                  |          |                           |      |         |
| 📄 Payment 🛛 🗸         |                                |                  |          |                           |      |         |
| 📮 Self-service 🗸 🗸    |                                |                  |          |                           |      |         |
|                       |                                |                  |          |                           |      |         |
|                       |                                |                  |          |                           |      |         |
|                       |                                |                  |          |                           |      |         |
|                       |                                |                  |          |                           |      |         |
|                       |                                |                  |          |                           |      |         |
|                       |                                |                  |          |                           |      |         |
|                       |                                |                  |          |                           |      | Save    |
|                       |                                |                  |          |                           |      |         |

Aggiungere e gestire i menu derivati

# Ora seleziona il menu base .

D

| D I S H POS <sub>v2.49.0</sub>                       | (V) Demo EN Video ©            |                         | Add menu | Menu                      | CLOSE 🛞   |
|------------------------------------------------------|--------------------------------|-------------------------|----------|---------------------------|-----------|
| <ul> <li>Minimize menu</li> <li>Dashboard</li> </ul> | Menus                          |                         | 🛞 Menu   | Name <sup>*</sup> Webshop |           |
| Articles                                             | Manue                          |                         |          | Numbers/Description       |           |
| Products<br>Product groups                           | Enterprise menu     Store menu | Create a subfolder? Thi |          | Base menu                 | None      |
| Price levels<br>Menus                                |                                |                         |          | Store                     | Menukaart |
| Option menus<br>Price management                     | Q Type to search               | No results found        |          | Your reference            |           |
| Time periods<br>Promotions                           |                                |                         |          | ID                        |           |
| √ Finances ✓                                         |                                |                         |          |                           |           |
| General V                                            |                                |                         |          |                           |           |
| ☐ Self-service ✓                                     |                                |                         |          |                           |           |
|                                                      |                                |                         |          |                           |           |
|                                                      |                                |                         |          |                           |           |
|                                                      |                                |                         |          |                           |           |
|                                                      |                                |                         |          |                           |           |
|                                                      |                                |                         |          |                           | Save      |

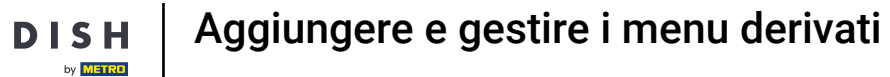

D

### • Quindi fare clic su Salva per applicare le modifiche.

| DISHPOS <sub>v2.49.0</sub>     | (V) Demo EN Video ©            |                  | Add menu | Menu                      |           | CLOSE 🛞 |
|--------------------------------|--------------------------------|------------------|----------|---------------------------|-----------|---------|
| « Minimize menu<br>Ø Dashboard | Menus                          |                  | 🛞 Menu   | Name <sup>*</sup> Webshop |           |         |
| Articles                       |                                |                  |          | Numbers/Description       |           |         |
| Products                       | Menus                          | Selected menu    |          | 🗹 Is derived menu         |           |         |
| Product groups                 | Enterprise menu     Store menu |                  |          | Base menu                 | Menukaart | × ×     |
| Price levels                   |                                |                  |          | Store                     | None      | ~       |
| Menus<br>French menus          |                                |                  |          | Identification            |           |         |
| Option menus                   | Q Type to search               | No results found |          |                           |           |         |
| Price management               | • Menukaart 🧷 🔂 💼              |                  |          | Your reference            |           |         |
| Time periods                   |                                |                  |          | ID                        |           |         |
|                                |                                |                  |          |                           |           |         |
| -√ Finances ✓                  |                                |                  |          |                           |           |         |
| ôg General 🗸 🗸                 |                                |                  |          |                           |           |         |
| 🖂 Payment 🗸 🗸                  |                                |                  |          |                           |           |         |
|                                |                                |                  |          |                           |           |         |
| 🖵 Self-service 🗸 🗸             |                                |                  |          |                           |           |         |
|                                |                                |                  |          |                           |           |         |
|                                |                                |                  |          |                           |           |         |
|                                |                                |                  |          |                           |           |         |
|                                |                                |                  |          |                           |           |         |
|                                |                                |                  |          |                           |           |         |
|                                |                                |                  |          |                           |           |         |
|                                |                                |                  |          |                           |           |         |
|                                |                                |                  |          |                           |           | Save    |

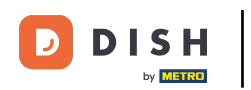

## Per gestire il menu derivato, selezionare il menu .

| DISHPOS <sub>v2.49.0</sub>                          | (V) Demo EN Video 0                                                                                 | ום 😚 וו                                                                                          | SH POS Tutorials dish_en_video@hd.digital v                                                                                                    |
|-----------------------------------------------------|----------------------------------------------------------------------------------------------------|--------------------------------------------------------------------------------------------------|----------------------------------------------------------------------------------------------------|
| « Minimize menu Ø Dashboard                         | Menus                                                                                               |                                                                                                  |                                                                                                    |
| Articles                                            | Monus                                                                                               | Selected manu                                                                                    | Show your reference + Add menu                                                                                                    |
| Products<br>Product groups<br>Price levels<br>Menus | Enterprise menu     Store menu     A derived menu is placed under the menu from which it is derived | Create a subfolder? This can be done easily by dragging an existing folder<br>on another folder. | Add products<br>Add products or product groups to menu cards by dragging them on the<br>desired card. Do you want to drag multiple products into one group at a<br>time? Then select multiple products and drag them to the desired |
| French menus<br>Option menus<br>Price management    | Q Type to search                                                                                    | A reference to a product group is indicated with an * No results found                           | (sub)menu.                                                                                                    |
| Time periods Promotions                             | • Webshop 🖉 ն 🗓                                                                                     |                                                                                                  |                                                                                                    |
| General                                             |                                                                                                    |                                                                                                  |                                                                                                    |
| ☐ Payment ∨ ↓ Self-service ∨                        |                                                                                                    |                                                                                                  |                                                                                                    |
|                                                     |                                                                                                    |                                                                                                  |                                                                                                    |
|                                                     |                                                                                                    |                                                                                                  |                                                                                                    |
|                                                     |                                                                                                    |                                                                                                  |                                                                                                    |
|                                                     |                                                                                                    |                                                                                                  |                                                                                                    |

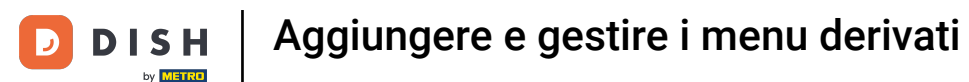

### E apri la sottocategoria che vuoi gestire utilizzando la freccia rivolta verso il basso corrispondente.

| DISH POS v2.49.0                               | (V) Demo EN Video 0                                                                                 | <u>ଚ</u> ା                                                                                                    | DISH POS Tutorials dish_en_video@hd.digital v                                                                                                    |
|------------------------------------------------|----------------------------------------------------------------------------------------------------|----------------------------------------------------------------------------------------------------|----------------------------------------------------------------------------------------------------|
| « Minimize menu<br>Ø Dashboard                 | Menus                                                                                               |                                                                                                    | Show your reference + Add menu                                                                                                    |
| Articles     ^       Products                  | Menus                                                                                               | Webshop                                                                                                    | Products                                                                                                    |
| Product groups<br>Price levels<br>Menus        | Enterprise menu     Otore menu     A derived menu is placed under the menu from which it is derived | Create a subfolder? This can be done easily by dragging an existing folder<br>on another folder.<br>A reference to a product group is indicated with an * | Add products or product groups to menu cards by dragging them on the<br>desired card. Do you want to drag multiple products into one group at a<br>time? Then select multiple products and drag them to the desired<br>(sub)menu. |
| French menus<br>Option menus                   | Q Type to search                                                                                    | Drop a product group here                                                                                                    | Q Type to search                                                                                                    |
| Price management<br>Time periods<br>Promotions | <ul> <li>∧ • Menukaart</li> <li><i>Webshop</i></li> </ul>                                           | <ul> <li>✓ Pood + □</li> <li>✓ Drinks + □</li> </ul>                                                                                                    | ✓ Drinks ✓ Food                                                                                                    |
| $\sim$ Finances $\checkmark$                   |                                                                                                    | Other + in                                                                                                    | → ✓ Miscellaneous                                                                                                    |
| ĝ General V                                    |                                                                                                    |                                                                                                    | Kiosk     G-course Menu                                                                                                    |
| ☐ Payment ✓ ☐ Self-service ✓                   |                                                                                                    |                                                                                                    |                                                                                                    |
|                                                |                                                                                                    |                                                                                                    |                                                                                                    |
|                                                |                                                                                                    |                                                                                                    |                                                                                                    |
|                                                |                                                                                                    |                                                                                                    |                                                                                                    |
|                                                |                                                                                                    |                                                                                                    |                                                                                                    |
|                                                |                                                                                                    |                                                                                                    |                                                                                                    |

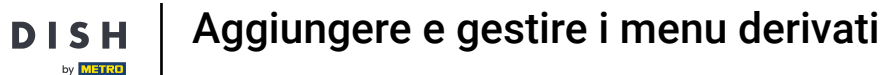

Ð

D

Poi fai lo stesso con il sottomenu che vuoi modificare. Fai semplicemente clic sulla freccia rivolta verso il basso corrispondente .

| DISH POS v2.49.0                                        | (V) Demo EN Video 😳                                                                                 | 😚 DI                                                                                                    | ISH POS Tutorials dish_en_video@hd.digital v                                                                                                    |
|---------------------------------------------------------|----------------------------------------------------------------------------------------------------|----------------------------------------------------------------------------------------------------|----------------------------------------------------------------------------------------------------|
| « Minimize menu<br>Ø Dashboard                          | Menus                                                                                               |                                                                                                    | Show your reference + Add menu                                                                                                    |
| Articles     ^       Products                           | Menus                                                                                               | Webshop                                                                                                    | Products                                                                                                    |
| Product groups<br>Price levels<br>Menus<br>French menus | Enterprise menu     Store menu     A derived menu is placed under the menu from which it is derived | Create a subfolder? This can be done easily by dragging an existing folder<br>on another folder.<br>A reference to a product group is indicated with an * | Add products or product groups to menu cards by dragging them on the<br>desired card. Do you want to drag multiple products into one group at a<br>time? Then select multiple products and drag them to the desired<br>(sub)menu. |
| Option menus<br>Price management<br>Time periods        | Q Type to search<br>∧ ● Menukaart                                                                   | Drop a product group here Food +                                                                                                    | Q Type to search                                                                                                    |
| Promotions                                              | • Webshop / 🗅 🗊                                                                                     | <ul> <li>∧ Drinks + □</li> <li>✓ • Hot Drinks □</li> </ul>                                                                                                | V Food                                                                                                    |
| (화 General V                                            |                                                                                                    | ✓     • Special Coffees       ✓     • Tea                                                                                                    | ✓ Kiosk G-course Menu                                                                                                    |
| Payment ∨ ↓ Self-service ∨                              |                                                                                                    | <ul> <li>✓ • Softdrinks</li> <li>✓ • Tap Beers</li> </ul>                                                                                                 |                                                                                                    |
|                                                         |                                                                                                    | <ul> <li>✓ • Whiskey</li> <li>✓ • Bottle of Beers</li> <li>□</li> </ul>                                                                                   |                                                                                                    |
|                                                         |                                                                                                    | <ul> <li>✓ • Foreign spirits</li> <li>✓ • Cognac</li> </ul>                                                                                               |                                                                                                    |
|                                                         |                                                                                                    | <ul> <li>✓ • Wines</li> <li>✓ • Other</li> <li>+ ⊡</li> </ul>                                                                                             |                                                                                                    |
|                                                         |                                                                                                    | + Add sub menu                                                                                                    |                                                                                                    |

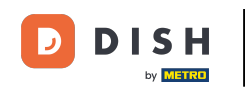

Poiché questo è un menu derivato, non puoi eliminare completamente le voci del menu. Puoi solo disattivarle o attivarle. Per disattivare una voce, usa l'icona del cestino. Nota: solo le voci che hai aggiunto al menu e che non sono incluse nel menu di base possono essere eliminate.

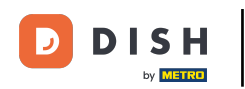

# Aggiungere e gestire i menu derivati

| DISHPOS <sub>v2.49.0</sub>              | (V) Demo EN Video 0                                                                                 | <del>ି</del> ଜ                                                                                                    | DISH POS Tutorials dish_en_video@hd.digital v                                                                                                    |
|-----------------------------------------|----------------------------------------------------------------------------------------------------|----------------------------------------------------------------------------------------------------|----------------------------------------------------------------------------------------------------|
| « Minimize menu<br>Ø Dashboard          | Menus                                                                                               |                                                                                                    | Show your reference + Add menu                                                                                                    |
| Products                                | Menus                                                                                               | Webshop                                                                                                    | Products                                                                                                    |
| Product groups<br>Price levels<br>Menus | Enterprise menu     Store menu     A derived menu is placed under the menu from which it is derived | Create a subfolder? This can be done easily by dragging an existing folder<br>on another folder.<br>A reference to a product group is indicated with an * | Add products or product groups to menu cards by dragging them on the<br>desired card. Do you want to drag multiple products into one group at a<br>time? Then select multiple products and drag them to the desired<br>(sub)menu. |
| French menus<br>Option menus            | Q Type to search                                                                                    | Drop a product group here                                                                                                    | Q Type to search                                                                                                    |
| Price management                        | ∧ ● Menukaart                                                                                       | ✓ Food + 🛍                                                                                                    | ∨ Drinks                                                                                                    |
| Promotions                              | • Webshop 🖉 🔓 🛍                                                                                     | ∧ Drinks + m                                                                                                    | ✓ Food                                                                                                    |
| √ Finances ✓                            |                                                                                                    | <ul> <li>✓ • Hot Drinks</li> <li>✓ • Special Coffees</li> </ul>                                                                                           | ✓ Miscellaneous                                                                                                    |
| ର୍ଦ୍ଦେ General 🗸 🗸                      |                                                                                                    | <ul> <li>✓ • Tea</li> <li>Interface</li> </ul>                                                                                                    | ∽ Kiosk                                                                                                    |
| 🗖 Payment 🗸 🗸                           |                                                                                                    | <ul> <li>Softdrinks</li> </ul>                                                                                                    | G-course Menu                                                                                                    |
| Colf comico                             |                                                                                                    | Coca Cola Regular                                                                                                    |                                                                                                    |
| Self-service V                          |                                                                                                    | Coca Cola Zero                                                                                                    |                                                                                                    |
|                                         |                                                                                                    | Coca Cola Light                                                                                                    |                                                                                                    |
|                                         |                                                                                                    | Fanta Orange                                                                                                    |                                                                                                    |
|                                         |                                                                                                    | Fanta Cassis                                                                                                    |                                                                                                    |
|                                         |                                                                                                    | Schweppes Tonic                                                                                                    |                                                                                                    |
|                                         |                                                                                                    | Schweppes Bitter Lemon                                                                                                    |                                                                                                    |
|                                         |                                                                                                    | Fuze Tea                                                                                                    |                                                                                                    |
|                                         |                                                                                                    | Nestea Sparkling                                                                                                    |                                                                                                    |
|                                         |                                                                                                    |                                                                                                    |                                                                                                    |

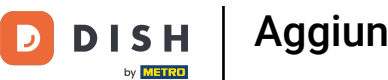

# Per riattivare un elemento, fare clic sull'icona più dell'elemento disattivato.

| DISH POS v2.49.0                                 | (V) Demo EN Video 0                                                                                | 🔂 ଜ                                                                                                    | ISH POS Tutorials O dish_en_video@hd.digital ~                                                                                                    |
|--------------------------------------------------|----------------------------------------------------------------------------------------------------|----------------------------------------------------------------------------------------------------|----------------------------------------------------------------------------------------------------|
| « Minimize menu<br>Ø Dashboard                   | Menus                                                                                              |                                                                                                    | Show your reference + Add menu                                                                                                    |
| Products                                         | Menus                                                                                              | Webshop                                                                                                    | Products                                                                                                    |
| Product groups<br>Price levels<br><b>Menus</b>   | • Enterprise menu • Store menu<br>A derived menu is placed under the menu from which it is derived | Create a subfolder? This can be done easily by dragging an existing folder<br>on another folder.<br>A reference to a product group is indicated with an * | Add products or product groups to menu cards by dragging them on the<br>desired card. Do you want to drag multiple products into one group at a<br>time? Then select multiple products and drag them to the desired<br>(sub)menu. |
| French menus<br>Option menus<br>Price management | Q Type to search                                                                                   | Drop a product group here     Food +                                                                                                    | Q Type to search                                                                                                    |
| Time periods<br>Promotions                       | • Webshop / 🖓 🖬                                                                                    | ∧ Drinks + ⊡                                                                                                    | ✓ Food                                                                                                    |
| $\sim$ Finances $\checkmark$                     |                                                                                                    | <ul> <li>✓ • Hot Drinks</li> <li>✓ • Special Coffees</li> </ul>                                                                                           | ∨ Miscellaneous                                                                                                    |
| <ul> <li>General </li> <li>Payment </li> </ul>   |                                                                                                    | <ul> <li>✓ • Tea</li> <li>∧ • Softdrinks</li> </ul>                                                                                                    | G-course Menu                                                                                                    |
| ঢ় Self-service ✔                                |                                                                                                    | Coca Cola Regular                                                                                                    |                                                                                                    |
|                                                  |                                                                                                    | Coca Cola Light                                                                                                    |                                                                                                    |
|                                                  |                                                                                                    | Fanta Orange   Image     Fanta Cassis   Image                                                                                                    |                                                                                                    |
|                                                  |                                                                                                    | Schweppes Tonic                                                                                                    |                                                                                                    |
|                                                  |                                                                                                    | Schweppes Bitter Lemon                                                                                                    |                                                                                                    |
|                                                  |                                                                                                    | Nestea Sparkling                                                                                                    |                                                                                                    |

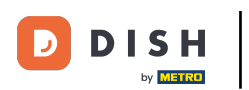

Ð

# È possibile creare un sottomenu di una categoria cliccando sull'icona più della categoria corrispondente.

| DISH POS v2.49.0 | (V) Demo EN Video 0                                              | 😚 D                                                                        | ISH POS Tutorials dish_en_video@hd.digital v                                                                                             |
|------------------|------------------------------------------------------------------|----------------------------------------------------------------------------|----------------------------------------------------------------------------------------------------|
| . Misister       |                                                                  |                                                                            |                                                                                                    |
| « Minimize menu  | Menus                                                            |                                                                            |                                                                                                    |
| Dashboard        |                                                                  |                                                                            | Show your reference + Add menu                                                                                                    |
| Articles ^       |                                                                  |                                                                            |                                                                                                    |
| Products         | Menus                                                            | Webshop                                                                    | Products                                                                                                    |
| Product groups   | Enterprise menu     Store menu                                   | Create a subfolder? This can be done easily by dragging an existing folder | Add products or product groups to menu cards by dragging them on the                                                                     |
| Price levels     | A derived menu is placed under the menu from which it is derived | on another folder.                                                         | desired card. Do you want to drag multiple products into one group at a time? Then select multiple products and drag them to the desired |
| French menus     |                                                                  | A reference to a product group is indicated with an *                      | (sub)menu.                                                                                                    |
| Option menus     | Q Type to search                                                 | Drop a product group here                                                  | Q Type to search                                                                                                    |
| Price management | へ ● Menukaart                                                    | ✓ Food + 10                                                                | $^{\vee}$ Drinks                                                                                                    |
| Time periods     |                                                                  | ∧ Drinks + ⊞                                                               |                                                                                                    |
| Promotions       | • Webshop                                                        | ✓ • Hot Drinks                                                             | - V Food                                                                                                    |
| -√ Finances ✓    |                                                                  |                                                                            | - V Miscellaneous                                                                                                    |
| <sup>6</sup> 2   |                                                                  | Special Correes                                                            | ─ ∨ Kiosk                                                                                                    |
| ६०३ General 🗸    |                                                                  | V • Tea                                                                    | 6-course Menu                                                                                                    |
| E Payment 🗸      |                                                                  | <ul> <li>✓ • Softdrinks</li> </ul>                                         |                                                                                                    |
|                  |                                                                  | <ul> <li>✓ • Tap Beers</li> </ul>                                          |                                                                                                    |
| ្ Self-service 🗸 |                                                                  | ✓ ● Whiskey III                                                            |                                                                                                    |
|                  |                                                                  | ✓ • Bottle of Beers                                                        |                                                                                                    |
|                  |                                                                  |                                                                            |                                                                                                    |
|                  |                                                                  | • Poreign spirits                                                          |                                                                                                    |
|                  |                                                                  | V • Cognac                                                                 |                                                                                                    |
|                  |                                                                  | ✓ • Wines                                                                  |                                                                                                    |
|                  |                                                                  | ✓ Other + in                                                               |                                                                                                    |
|                  |                                                                  | + Add sub menu                                                             |                                                                                                    |
|                  |                                                                  |                                                                            |                                                                                                    |

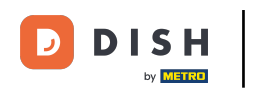

U

# Si aprirà una nuova finestra in cui dovrai compilare le informazioni necessarie. Quindi aggiungi il nome nel rispettivo campo di testo .

| DISHPOS <sub>v2.49.0</sub> | (V) Den    | Add submenu | Submenu                   |          |           |      |            |          | close 🛞  |
|----------------------------|------------|-------------|---------------------------|----------|-----------|------|------------|----------|----------|
|                            | Monus      | 🔅 Submenu   | Name <sup>*</sup> Whiskys |          |           |      |            |          |          |
| Ø Dashboard                | Menus      |             | Appearance                |          |           |      |            |          |          |
| Articles                   | Menus      |             | Color                     | No color |           | ~    |            |          |          |
| Product groups             | • Enterp   |             | Images                    |          |           |      |            |          |          |
| Menus                      |            |             | Image                     |          | File name | Size | Dimensions | Uploaded | Apply to |
| Option menus               | <b>Q</b> ( |             | + Upload image            |          |           |      |            |          |          |
| Time periods<br>Promotions | ~ • M      |             | Your reference            |          |           |      |            |          |          |
| √ Finances ∨               | ,          |             |                           |          |           |      |            |          |          |
| ② General 🗸                | ,          |             |                           |          |           |      |            |          |          |
| 🗎 Payment 🗸                | ,          |             |                           |          |           |      |            |          |          |
| ঢ় Self-service ♥          | ,          |             |                           |          |           |      |            |          |          |
|                            |            |             |                           |          |           |      |            |          |          |
|                            |            |             |                           |          |           |      |            |          |          |
|                            |            |             |                           |          |           |      |            |          |          |
|                            |            |             |                           |          |           |      |            |          |          |
|                            |            |             |                           |          |           |      |            |          | Save     |

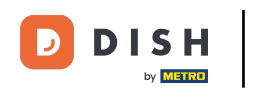

### Dopo aver impostato il sottomenu, fare clic su Salva per applicare le modifiche.

| DISH POS v2.49.0                | (V) Den  | Add submenu | Submenu                   |          |           |      |            |          | close 🚫  |
|---------------------------------|----------|-------------|---------------------------|----------|-----------|------|------------|----------|----------|
|                                 | Menus    | 🔯 Submenu   | Name <sup>®</sup> Whiskys |          |           |      |            |          |          |
| <ul> <li>Ø Dashboard</li> </ul> |          |             | Appearance                |          |           |      |            |          |          |
| Products                        | Menus    |             | Color                     | No color |           | ~    |            |          |          |
| Product groups<br>Price levels  | • Enterp |             | Images                    |          |           |      |            |          |          |
| Menus<br>French menus           |          |             | Image                     |          | File name | Size | Dimensions | Uploaded | Apply to |
| Option menus                    | Q (      |             | + Upload image            |          |           |      |            |          |          |
| Time periods<br>Promotions      | ~ • M    |             | Your reference            |          |           |      |            |          |          |
| √ Finances                      | ~        |             | ID                        |          |           |      |            |          |          |
| ලි General                      | ~        |             |                           |          |           |      |            |          |          |
| Payment ·                       | ~        |             |                           |          |           |      |            |          |          |
| 및 Self-service                  | ~        |             |                           |          |           |      |            |          |          |
|                                 |          |             |                           |          |           |      |            |          |          |
|                                 |          |             |                           |          |           |      |            |          |          |
|                                 |          |             |                           |          |           |      |            |          |          |
|                                 |          |             |                           |          |           |      |            |          |          |
|                                 |          |             |                           |          |           |      |            |          |          |
|                                 |          |             |                           |          |           |      |            |          | Save     |

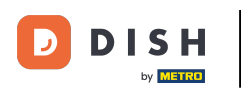

### Il nuovo sottomenu è stato aggiunto alla tua categoria.

| DISHPOS <sub>v2.49.0</sub>                              | (V) Demo EN Video 0                                                                                 | छ छ                                                                                                    | SH POS Tutorials dish_en_video@hd.digital ~                                                                                                    |
|---------------------------------------------------------|----------------------------------------------------------------------------------------------------|----------------------------------------------------------------------------------------------------|----------------------------------------------------------------------------------------------------|
| « Minimize menu<br>Ø Dashboard                          | Menus                                                                                               |                                                                                                    | Show your reference + Add menu                                                                                                    |
| Products                                                | Menus                                                                                               | Webshop                                                                                                    | Products                                                                                                    |
| Product groups<br>Price levels<br>Menus<br>French menus | Enterprise menu     Store menu     A derived menu is placed under the menu from which it is derived | Create a subfolder? This can be done easily by dragging an existing folder<br>on another folder.<br>A reference to a product group is indicated with an * | Add products or product groups to menu cards by dragging them on the desired card. Do you want to drag multiple products into one group at a time? Then select multiple products and drag them to the desired (sub)menu. |
| Option menus<br>Price management                        |                                                                                                    | ✓ Food + □                                                                                                    | a Drinks                                                                                                    |
| Time periods<br>Promotions                              | Webshop     P                                                                                       | ∧ Drinks +                                                                                                    | V Hot Drinks                                                                                                    |
| -√ Finances ✓                                           |                                                                                                    | <ul> <li>✓ ● Special Coffees</li> </ul>                                                                                                    | ✓ Special Coffees                                                                                                    |
| 🔅 General 🗸                                             |                                                                                                    | V • Tea                                                                                                    | ∨ Tea                                                                                                    |
| Payment                                                 |                                                                                                    | <ul> <li>✓ ● Softdrinks</li> </ul>                                                                                                    | ∨ Softdrinks                                                                                                    |
|                                                         |                                                                                                    | <ul> <li>✓ • Tap Beers</li> </ul>                                                                                                    | ∨ Tap Beers                                                                                                    |
| 💭 Self-service 🗸 🗸                                      |                                                                                                    | <ul> <li>✓ ● Whiskey</li> </ul>                                                                                                    | ∨ Whiskey                                                                                                    |
|                                                         |                                                                                                    | <ul> <li>✓ ● Bottle of Beers</li> </ul>                                                                                                    | ∨ Bottle of Beers                                                                                                    |
|                                                         |                                                                                                    | <ul> <li>Foreign spirits</li> </ul>                                                                                                    | ✓ Foreign spirits                                                                                                    |
|                                                         |                                                                                                    | Cognac                                                                                                    | ∨ Cognac                                                                                                    |
|                                                         |                                                                                                    | V • Wines                                                                                                    | V Wines                                                                                                    |
|                                                         |                                                                                                    | vviliskys                                                                                                    | ∨ Food                                                                                                    |
|                                                         |                                                                                                    | V Other + 🛍                                                                                                    | ∨ Miscellaneous                                                                                                    |
|                                                         |                                                                                                    | + Add sub menu                                                                                                    | ∨ Kiosk                                                                                                    |

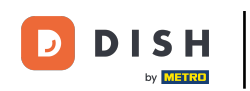

Per aggiungere articoli al nuovo sottomenu, apri la categoria da cui desideri aggiungere un articolo cliccando sulla freccia rivolta verso il basso.

| DISH POS v2.49.0                                        | (V) Demo EN Video 0                                                                                 | 🔂 DI                                                                                                    | SH POS Tutorials dish_en_video@hd.digital v                                                                                                    |
|---------------------------------------------------------|----------------------------------------------------------------------------------------------------|----------------------------------------------------------------------------------------------------|----------------------------------------------------------------------------------------------------|
| « Minimize menu                                         | Menus                                                                                               |                                                                                                    |                                                                                                    |
| <ul> <li>Dashboard</li> </ul>                           |                                                                                                    |                                                                                                    | Show your reference + Add menu                                                                                                    |
| Articles ^                                              | Menus                                                                                               | Webshop                                                                                                    | Products                                                                                                    |
| Product groups<br>Price levels<br>Menus<br>French menus | Enterprise menu     Store menu     A derived menu is placed under the menu from which it is derived | Create a subfolder? This can be done easily by dragging an existing folder<br>on another folder.<br>A reference to a product group is indicated with an * | Add products or product groups to menu cards by dragging them on the desired card. Do you want to drag multiple products into one group at a time? Then select multiple products and drag them to the desired (sub)menu. |
| Option menus<br>Price management<br>Time periods        | Q Type to search<br>∧ ● Menukaart ℓ ि 🗇                                                             | ✓ Food + □                                                                                                    | Q Type to search                                                                                                    |
| Promotions                                              | • Webshop / 🗅 🖞                                                                                     | <ul> <li>✓ • Hot Drinks</li> <li></li></ul>                                                                                                    | ∨ Hot Drinks                                                                                                    |
| $\sim$ Finances $\sim$                                  |                                                                                                    | ✓ • Special Coffees                                                                                                    | ✓ Special Coffees                                                                                                    |
| ③ General                                               |                                                                                                    | <ul> <li>✓ • Tea</li> <li>✓ • Softdrinks</li> </ul>                                                                                                    | <ul> <li>✓ Softdrinks</li> </ul>                                                                                                    |
| Payment  V                                              |                                                                                                    | <ul> <li>✓ • Tap Beers</li> </ul>                                                                                                    | $\sim$ Tap Beers                                                                                                    |
| 및 Self-service 🗸                                        |                                                                                                    | ✓ • Whiskey □                                                                                                    | Vhiskey                                                                                                    |
|                                                         |                                                                                                    | • Bottle of Beers     · • Foreign spirits                                                                                                    | Source of Beers     Secretary Spirits                                                                                                    |
|                                                         |                                                                                                    | <ul> <li>✓ • Cognac</li> </ul>                                                                                                    | <ul> <li>✓ Cognac</li> </ul>                                                                                                    |
|                                                         |                                                                                                    | V • Wines                                                                                                    | $\sim$ Wines                                                                                                    |
|                                                         |                                                                                                    | Whiskys 2                                                                                                    | V Food                                                                                                    |
|                                                         |                                                                                                    | + Add sub menu                                                                                                    | ✓ Miscellaneous ✓ Kinsk                                                                                                    |
|                                                         |                                                                                                    |                                                                                                    |                                                                                                    |

### Mettere il segno di spunta per l'articolo scelto/trascinare e rilasciare l'articolo nel nuovo sottomenu.

| DISHPOS <sub>v2.49.0</sub>                              | (V) Demo EN Video 0                                                                                 | <del>ଫ</del> ପା:                                                                                                    | SH POS Tutorials O dish_en_video@hd.digital v                                                                                                    |
|---------------------------------------------------------|----------------------------------------------------------------------------------------------------|----------------------------------------------------------------------------------------------------|----------------------------------------------------------------------------------------------------|
| « Minimize menu<br>Ø Dashboard                          | Menus                                                                                               |                                                                                                    | Show your reference + Add menu                                                                                                    |
| Products                                                | Menus                                                                                               | Webshop                                                                                                    | Products                                                                                                    |
| Product groups<br>Price levels<br>Menus<br>French menus | Enterprise menu     Store menu     A derived menu is placed under the menu from which it is derived | Create a subfolder? This can be done easily by dragging an existing folder<br>on another folder.<br>A reference to a product group is indicated with an * | Add products or product groups to menu cards by dragging them on the desired card. Do you want to drag multiple products into one group at a time? Then select multiple products and drag them to the desired (sub)menu. |
| Option menus<br>Price management                        | Q     Type to search       ∧ ● Menukaart                                                            | ✓ Food + ⊡                                                                                                    | V Softdrinks                                                                                                    |
| Promotions                                              | • Webshop 🖉 🔓 🛍                                                                                     | <ul> <li>∧ Drinks</li> <li>+ □</li> <li>∨ • Hot Drinks</li> <li>□</li> </ul>                                                                              | ✓ Tap Beers                                                                                                    |
| $^{\rm V}$ Finances $\checkmark$                        |                                                                                                    | <ul> <li>✓ ● Special Coffees</li> </ul>                                                                                                    | ~ Whiskey                                                                                                    |
| ⓒ General 🗸                                             |                                                                                                    | ∨ • Tea 🔟                                                                                                    | Johnnie Walker Red Label                                                                                                    |
| 🖻 Payment 🗸 🗸                                           |                                                                                                    | · • Softdrinks                                                                                                    | Johnnie Walker Black Label                                                                                                    |
| ঢ় Self-service ✓                                       |                                                                                                    | <ul> <li>✓ • Tap beers</li> <li>Whiskey</li> </ul>                                                                                                    | Jameson                                                                                                    |
|                                                         |                                                                                                    | <ul> <li>✓ ● Bottle of Beers</li> </ul>                                                                                                    | Chivas Regal                                                                                                    |
|                                                         |                                                                                                    | <ul> <li>✓ • Foreign spirits</li> </ul>                                                                                                    | Dimple Red                                                                                                    |
|                                                         |                                                                                                    | V • Cognac                                                                                                    | Oban                                                                                                    |
|                                                         |                                                                                                    | V • Wines                                                                                                    | Talisker                                                                                                    |
|                                                         |                                                                                                    | V Whiskys / 🗊                                                                                                    | Dalwhinnie                                                                                                    |
|                                                         |                                                                                                    | ∨ Other + D                                                                                                    | Glenkinchie                                                                                                    |
|                                                         |                                                                                                    | + Add sub menu                                                                                                    | ∨ Bottle of Beers                                                                                                    |

D

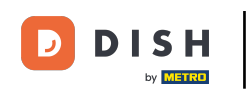

Ora hai aggiunto il primo articolo al nuovo sottomenu. Per assicurarti che sia stato aggiunto, apri il sottomenu usando la freccia rivolta verso il basso.

| DISHPOS <sub>v2.49.0</sub>                                     | (V) Demo EN Video 0                                                                                 | <del>ଫ</del> ଜ                                                                                                    | ISH POS Tutorials dish_en_video@hd.digital v                                                                                                    |
|----------------------------------------------------------------|----------------------------------------------------------------------------------------------------|----------------------------------------------------------------------------------------------------|----------------------------------------------------------------------------------------------------|
| « Minimize menu<br>Ø Dashboard                                 | Menus                                                                                               |                                                                                                    | Show your reference + Add menu                                                                                                    |
| Products                                                       | Menus                                                                                               | Webshop                                                                                                    | Products                                                                                                    |
| Product groups<br>Price levels<br><b>Menus</b><br>French menus | Enterprise menu     Store menu     A derived menu is placed under the menu from which it is derived | Create a subfolder? This can be done easily by dragging an existing folder<br>on another folder.<br>A reference to a product group is indicated with an * | Add products or product groups to menu cards by dragging them on the desired card. Do you want to drag multiple products into one group at a time? Then select multiple products and drag them to the desired (sub)menu. |
| Option menus<br>Price management<br>Time periods               | <ul> <li>✓ Type to search</li> <li>✓ Menukaart</li> </ul>                                           | <ul> <li>✓ Food + □</li> <li>∧ Drinks + □</li> </ul>                                                                                                    | Hot Drinks                                                                                                    |
| Promotions                                                     | • Webshop 🖉 🖥 🖞                                                                                     | ✓ ● Hot Drinks                                                                                                    | V Special Coffees                                                                                                    |
| -\√ Finances ✓                                                 |                                                                                                    | <ul> <li>✓ ● Special Coffees</li> </ul>                                                                                                    | √ Tea                                                                                                    |
| 중 General <                                                    |                                                                                                    | V • Tea                                                                                                    | ∨ Softdrinks                                                                                                    |
| 🖻 Payment 🗸 🗸                                                  |                                                                                                    | <ul> <li>✓ • Softdrinks</li> </ul>                                                                                                    | ∨ Tap Beers                                                                                                    |
| ⊂ Self-service ✓                                               |                                                                                                    | ✓ • Tap Beers                                                                                                    | √ Whiskey                                                                                                    |
|                                                                |                                                                                                    | ✓ • Whiskey                                                                                                    | ∨ Bottle of Beers                                                                                                    |
|                                                                |                                                                                                    | <ul> <li>✓ • Bottle of Beers</li> </ul>                                                                                                    | ✓ Foreign spirits                                                                                                    |
|                                                                |                                                                                                    | • Foreign spirits                                                                                                    | √ Cognac                                                                                                    |
|                                                                |                                                                                                    | <ul> <li>✓ • Wines</li> </ul>                                                                                                    | V Wines                                                                                                    |
|                                                                |                                                                                                    | V Whiskys                                                                                                    | V Food                                                                                                    |
|                                                                |                                                                                                    | ✓ Other + Ⅲ                                                                                                    | V Miscellaneous                                                                                                    |
|                                                                |                                                                                                    | + Add sub menu                                                                                                    | Klosk     G-course Menu                                                                                                    |

### L'articolo è stato effettivamente aggiunto al tuo nuovo sottomenu.

| DISH POS v2.49.0                                     | (V) Demo EN Video 0                                                                                | <del>ⓒ</del> D                                                                                                    | ISH POS Tutorials dish_en_video@hd.digital ~                                                                                                    |
|------------------------------------------------------|----------------------------------------------------------------------------------------------------|----------------------------------------------------------------------------------------------------|----------------------------------------------------------------------------------------------------|
| <ul> <li>Minimize menu</li> <li>Dashboard</li> </ul> | Menus                                                                                              |                                                                                                    | Show your reference + Add menu                                                                                                    |
| Products                                             | Menus                                                                                              | Webshop                                                                                                    | Products                                                                                                    |
| Product groups<br>Price levels<br>Menus              | • Enterprise menu • Store menu<br>A derived menu is placed under the menu from which it is derived | Create a subfolder? This can be done easily by dragging an existing folder<br>on another folder.<br>A reference to a product group is indicated with an * | Add products or product groups to menu cards by dragging them on the<br>desired card. Do you want to drag multiple products into one group at a<br>time? Then select multiple products and drag them to the desired<br>(sub)menu. |
| French menus<br>Option menus<br>Price management     | Q Type to search<br>∧ ● Menukaart ℓ ि 🗇                                                            | <ul> <li>∧ Drinks + 10</li> <li>✓ • Hot Drinks 10</li> </ul>                                                                                              | Q Type to search                                                                                                    |
| Promotions                                           | • Webshop 🖉 🔂 🖞                                                                                    | <ul> <li>✓ ● Special Coffees</li> </ul>                                                                                                    | ✓ Special Coffees                                                                                                    |
| $\sim$ Finances $\checkmark$                         |                                                                                                    | V • Tea                                                                                                    | √ Tea                                                                                                    |
| ② General                                            |                                                                                                    | V • Softdrinks                                                                                                    | ∨ Softdrinks                                                                                                    |
| 🖻 Payment 🗸 🗸                                        |                                                                                                    | • Tap Beers      • Whiskey                                                                                                    | V Tap Beers                                                                                                    |
| ∵ Self-service ✓                                     |                                                                                                    | <ul> <li>✓ ● Bottle of Beers</li> </ul>                                                                                                    | <ul> <li>✓ Whiskey</li> <li>✓ Bottle of Beers</li> </ul>                                                                                                    |
|                                                      |                                                                                                    | <ul> <li>✓ • Foreign spirits</li> </ul>                                                                                                    | ✓ Foreign spirits                                                                                                    |
|                                                      |                                                                                                    | V • Cognac                                                                                                    | √ Cognac                                                                                                    |
|                                                      |                                                                                                    | <ul> <li>✓ • Wines</li> <li>Multiskys</li> <li>✓ In</li> </ul>                                                                                            | VWines                                                                                                    |
|                                                      |                                                                                                    | Ballantines                                                                                                    | ✓ Food                                                                                                    |
|                                                      |                                                                                                    | v _ Other → m                                                                                                    | ✓ Miscellaneous                                                                                                    |
|                                                      |                                                                                                    | т Ш                                                                                                    | ✓ Kiosk                                                                                                    |
|                                                      |                                                                                                    | + Add sub menu                                                                                                    | G-course Menu                                                                                                    |

DISH

by METRO

D

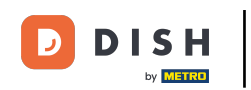

Poiché ora abbiamo creato un nuovo menu derivato, diamo un'occhiata a come aggiungere un menu a una determinata struttura. Per farlo, clicca su General .

| DISHPOS <sub>v2.49.0</sub>                                       | (V) Demo EN Video 0                                                                                | <del>ⓒ</del> D                                                                                                    | ISH POS Tutorials dish_en_video@hd.digital ~                                                                                                    |
|------------------------------------------------------------------|----------------------------------------------------------------------------------------------------|----------------------------------------------------------------------------------------------------|----------------------------------------------------------------------------------------------------|
| « Minimize menu<br>Ø Dashboard                                   | Menus                                                                                              |                                                                                                    | Show your reference + Add menu                                                                                                    |
| Products                                                         | Menus                                                                                              | Webshop                                                                                                    | Products                                                                                                    |
| Product groups<br>Price levels<br>Menus                          | • Enterprise menu • Store menu<br>A derived menu is placed under the menu from which it is derived | Create a subfolder? This can be done easily by dragging an existing folder<br>on another folder.<br>A reference to a product group is indicated with an * | Add products or product groups to menu cards by dragging them on the<br>desired card. Do you want to drag multiple products into one group at a<br>time? Then select multiple products and drag them to the desired<br>(sub)menu. |
| Prench menus<br>Option menus<br>Price management<br>Time periods | Q Type to search<br>∧ ● Menukaart ℓ ि 🗇                                                            | <ul> <li>&gt; Drinks + □</li> <li>&gt; • Hot Drinks □</li> </ul>                                                                                          | Q Type to search                                                                                                    |
| Promotions                                                       | • Webshop 🧷 🔂 📋                                                                                    | <ul> <li>✓ • Special Coffees</li> <li>In the special Coffees</li> </ul>                                                                                   | ∨ Special Coffees                                                                                                    |
| ্প Finances ✓<br>্রি General ✓                                   | 1                                                                                                  | <ul> <li>✓ • Iea</li> <li>✓ • Softdrinks</li> </ul>                                                                                                    | <ul> <li>✓ Softdrinks</li> </ul>                                                                                                    |
| 🗖 Payment 🗸 🗸                                                    |                                                                                                    | <ul> <li>✓ • Tap Beers</li> <li>✓ • Whiskey</li> </ul>                                                                                                    | ✓ Tap Beers                                                                                                    |
| ∑ Self-service ✓                                                 |                                                                                                    | <ul> <li>✓ ● Bottle of Beers</li> </ul>                                                                                                    | <ul> <li>✓ WILKEY</li> <li>✓ Bottle of Beers</li> </ul>                                                                                                    |
|                                                                  |                                                                                                    | <ul> <li>✓ • Foreign spirits</li> <li>✓ • Cognac</li> </ul>                                                                                               | ✓ Foreign spirits                                                                                                    |
|                                                                  |                                                                                                    | <ul> <li>✓ ● Wines</li> </ul>                                                                                                    | Cognac Wines                                                                                                    |
|                                                                  |                                                                                                    | ∧ Whiskys 2 ₪                                                                                                    | √ Food                                                                                                    |
|                                                                  |                                                                                                    | V Other                                                                                                    | ✓ Miscellaneous                                                                                                    |
|                                                                  |                                                                                                    | + Add sub menu                                                                                                    | ✓ Klosk G-course Menu                                                                                                    |

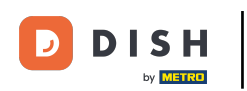

Poi vai a Strutture.

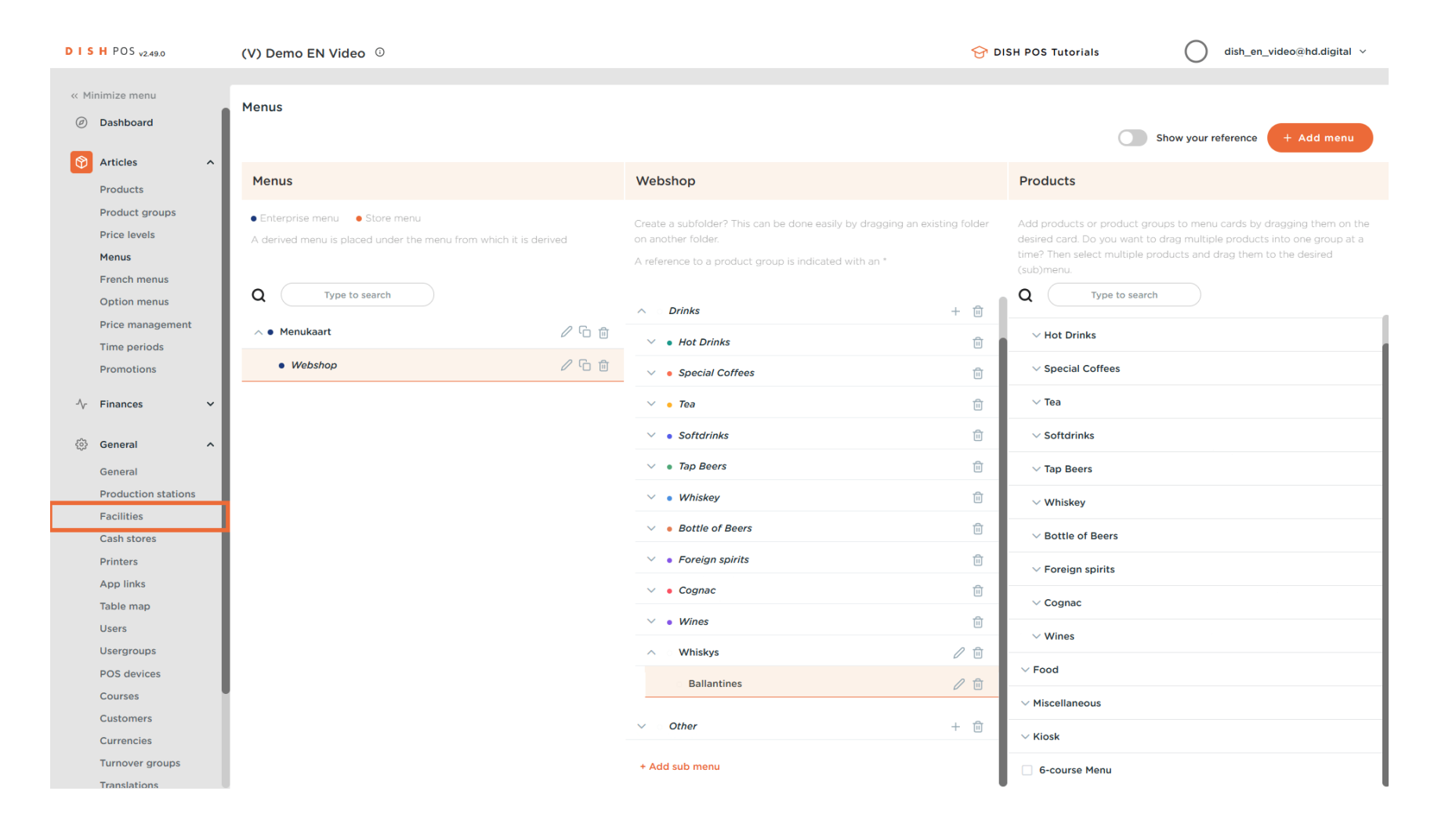

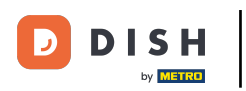

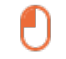

Nella panoramica delle tue strutture, espandi la struttura principale utilizzando la freccia rivolta verso il basso .

| DISH POS v2.49.0    | (V) Demo EN Video 0                                                                                                    | 😚 DISH POS Tutorials | dish_en_video@hd.digital v |
|---------------------|----------------------------------------------------------------------------------------------------|----------------------|----------------------------|
|                     |                                                                                                    |                      |                            |
| « Minimize menu     | Facilities                                                                                                    |                      |                            |
| Ø Dashboard         |                                                                                                    |                      |                            |
|                     | Q Iype to search                                                                                                    |                      | + Generate area            |
| U Articles          |                                                                                                    |                      |                            |
| Products            | Be extra careful when you use QR ordering through CMS: QR codes are linked to facilities. Once created, these     QR codes cannot be reassigned to a different facility. |                      |                            |
| Product groups      |                                                                                                    |                      |                            |
| Price levels        | Facilities                                                                                                    |                      |                            |
| French menus        | UD Video Domo English                                                                                                    |                      |                            |
| Option menus        |                                                                                                    |                      |                            |
| Price management    |                                                                                                    |                      |                            |
| Time periods        |                                                                                                    |                      |                            |
| Promotions          |                                                                                                    |                      |                            |
|                     |                                                                                                    |                      |                            |
| -∿- Finances ✓      |                                                                                                    |                      |                            |
| 🔅 General 🔨         |                                                                                                    |                      |                            |
| General             |                                                                                                    |                      |                            |
| Production stations |                                                                                                    |                      |                            |
| Facilities          |                                                                                                    |                      |                            |
| Cash stores         |                                                                                                    |                      |                            |
| Printers            |                                                                                                    |                      |                            |
| App links           |                                                                                                    |                      |                            |
| Table map           |                                                                                                    |                      |                            |
| Users               |                                                                                                    |                      |                            |
| Usergroups          |                                                                                                    |                      |                            |
| POS devices         |                                                                                                    |                      |                            |
| Courses             |                                                                                                    |                      |                            |
| Customers           |                                                                                                    |                      |                            |
| Currencies          |                                                                                                    |                      |                            |
| Turnover groups     |                                                                                                    |                      |                            |
| Translations        |                                                                                                    |                      |                            |

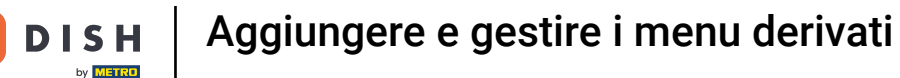

#### • Quindi fare clic sull'icona di modifica della struttura a cui si desidera assegnare il menu derivato.

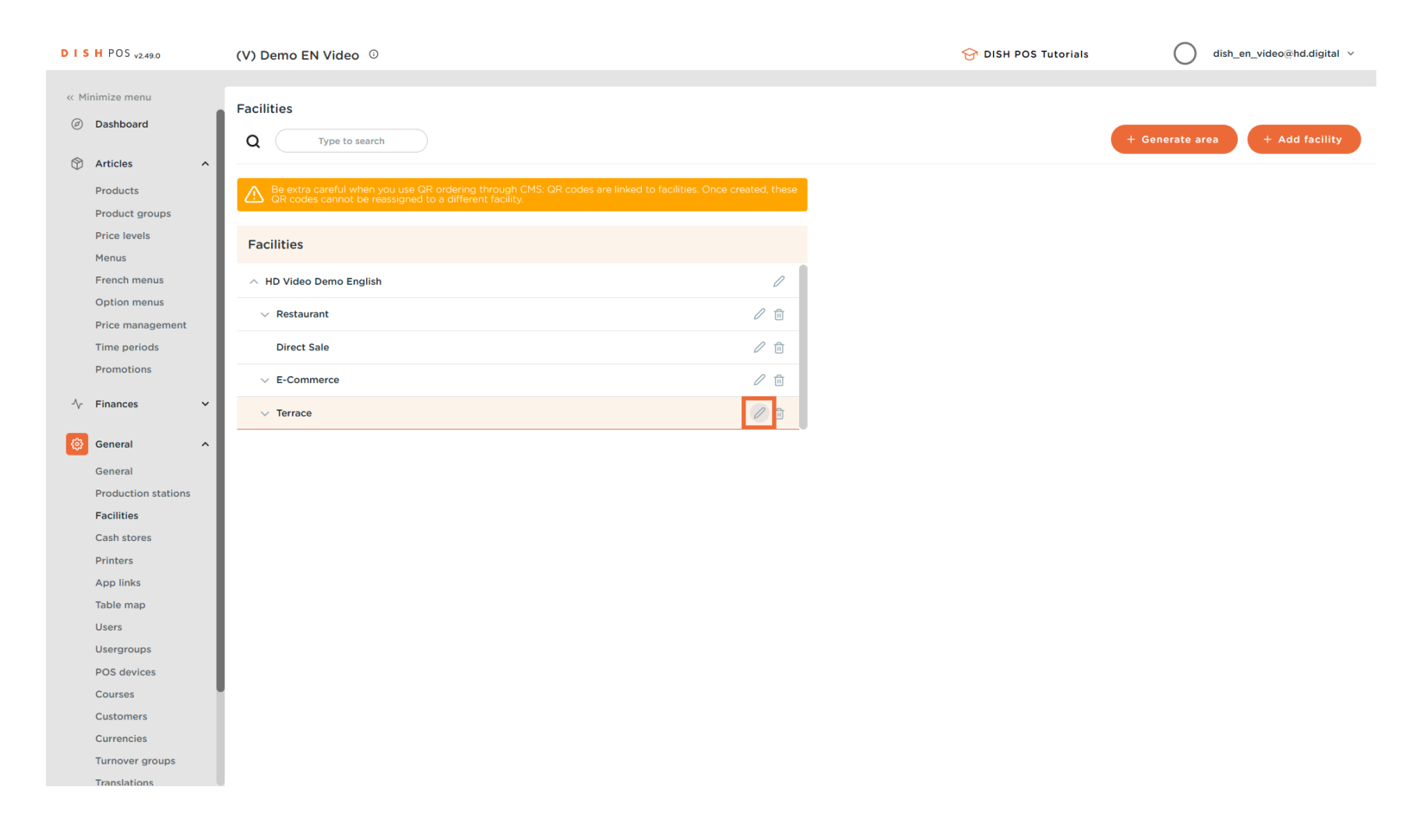

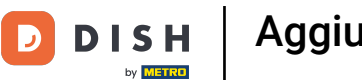

U

Ora sei nelle impostazioni della struttura selezionata. Fai clic su Menu per accedere alle impostazioni del menu per questa struttura.

| <ul> <li>Active</li> <li>Active</li> <li>Activ</li></ul> | DISHPOS <sub>v2.49.0</sub> (V) Den                                                                                                    | Edit sales point | Sales point                                                |     |                                                                                                    | CLOS | ie 🛞 |
|----------------------------------------------------------------------------------------------------|----------------------------------------------------------------------------------------------------|------------------|------------------------------------------------------------|-----|----------------------------------------------------------------------------------------------------|------|------|
| <ul> <li>Andesard Construction of the second of the second</li></ul> | « Minimize menu                                                                                                    | Sales point      | Name <sup>®</sup> Terrace                                  |     | Parent HD Video Demo Engl                                                                                                    | lish | ~    |
| <ul> <li>Aticis</li> <li>Aticis</li> <li>Aticis</li> <li>Aticis</li> <li>Products</li> <li>Products</li> <li>Recis forsis</li> <li>Recis forsis</li> <li>R</li></ul> | <ul> <li>Ø Dashboard</li> <li>Q (</li> </ul>                                                                                                    | ۇ) Menu          | Numbers/Description                                        |     | Settings                                                                                                    |      |      |
| POS devices   Courses   Customers   Currencies   Turnover groups                                                                                                    | (a)       Dashboard       Q         (b)       Articles       ∧         Products       Product groups       Facilit         Product groups       Price levels       Facilit         Menus       ∧       HD         Option menus       ∧       HD         Option menus       ∧       HD         Price management       Time periods       D         Time periods       D       V         Promotions       ✓       E         ^r       Finances       ✓         General       ∧       ✓         Production stations       Facilities       Cash stores         Printers       App links       Table map         Users       Usergroups       Usergroups | Menu             | Numbers/Description Receipt printer References Price level | ☐ ✓ | Settings  Inherit settings  Visible in app  Price includes VAT  Order text popup Use take away number  Log off after ticket  Print receipt  Identification  Your reference  D | 166  |      |
| Currencies<br>Turnover groups                                                                                                    | POS devices<br>Courses<br>Customers                                                                                                    |                  |                                                            |     |                                                                                                    |      |      |
|                                                                                                    | Currencies<br>Turnover groups                                                                                                    |                  |                                                            |     |                                                                                                    | Sa   | ve   |

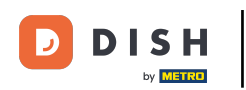

U

# Per assegnare un menu, che verrà visualizzato nel POS stesso, utilizzare il menu a discesa corrispondente .

| D I S H POS v2.49.0              | (V) Den   | Edit sales point | Menu                      |           |        |                       | close 🛞 |
|----------------------------------|-----------|------------------|---------------------------|-----------|--------|-----------------------|---------|
| « Minimize menu                  | Facilitie | Sales point      | Name <sup>®</sup> Terrace |           | Parent | HD Video Demo English | ~       |
| Ø Dashboard                      | Q (       | 🛞 Menu           | Menu                      |           |        |                       |         |
| Articles ^ Products              | A Be QF   |                  | POS menu                  | Inherit V |        |                       |         |
| Price levels<br>Menus            | Facilit   |                  | Menu planning             | innerit   |        |                       |         |
| French menus<br>Option menus     | ∧ HD      |                  | POS Self-service          |           |        |                       |         |
| Price management<br>Time periods | D         |                  | Period                    |           | Menu   |                       |         |
| Promotions                       | ~ E       |                  | None                      | ~         | None   | ~                     | + Add   |
| General                          | ✓ Te      |                  |                           |           |        |                       |         |
| General                          |           |                  |                           |           |        |                       |         |
| Production stations Facilities   |           |                  |                           |           |        |                       |         |
| Cash stores                      |           |                  |                           |           |        |                       |         |
| App links                        |           |                  |                           |           |        |                       |         |
| Table map<br>Users               |           |                  |                           |           |        |                       |         |
| Usergroups                       |           |                  |                           |           |        |                       |         |
| Courses                          |           |                  |                           |           |        |                       |         |
| Customers                        |           |                  |                           |           |        |                       |         |
| Turnover groups                  |           |                  |                           |           |        |                       | Save    |

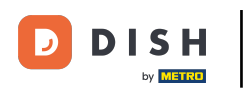

# E seleziona il tuo menù .

| DISHPOS <sub>v2.49.0</sub>                                                                                                    | (V) Den E        | dit sales point | Menu                           |                        |                                 |     |        |                       |   | CLOSE 🚫 |
|----------------------------------------------------------------------------------------------------|------------------|-----------------|--------------------------------|------------------------|---------------------------------|-----|--------|-----------------------|---|---------|
| « Minimize menu                                                                                                    | Facilitie        | Sales point     | Name*                          | Terrace                |                                 |     | Parent | HD Video Demo English |   | ~       |
| Ø Dashboard                                                                                                    | Q (              | 🛞 Menu          | Menu                           |                        |                                 |     |        |                       |   |         |
| Image: Non-State     Anticles       Products     Product groups       Price levels     Menus       French menus     French menus | € Ber<br>Facilit |                 | POS mer<br>Self-serv<br>Menu p | ice menu<br>Ilanning   | Webshop<br>Menukaart<br>Webshop | X ^ |        |                       |   |         |
| Option menus<br>Price management<br>Time periods                                                                                 | ~ R<br>D         |                 | POS                            | Self-service<br>Period |                                 |     | Menu   |                       |   |         |
| Promotions                                                                                                    | ✓ E <sup>1</sup> |                 |                                | None                   |                                 | ~   | None   |                       | ~ | + Add   |
| ② General ^                                                                                                    |                  |                 |                                |                        |                                 |     |        |                       |   |         |
| Production stations<br>Facilities<br>Cash stores                                                                                 |                  |                 |                                |                        |                                 |     |        |                       |   |         |
| Printers<br>App links                                                                                                    |                  |                 |                                |                        |                                 |     |        |                       |   |         |
| Table map<br>Users<br>Usergroups                                                                                                 |                  |                 |                                |                        |                                 |     |        |                       |   |         |
| POS devices<br>Courses<br>Customers                                                                                              |                  |                 |                                |                        |                                 |     |        |                       |   |         |
| Currencies<br>Turnover groups<br>Translations                                                                                    |                  |                 |                                |                        |                                 |     |        |                       |   | Save    |

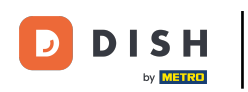

# Per applicare le modifiche, fare clic su Salva .

| D I S H POS v2.49.0                                                                                                    | (V) Den   | Edit sales point | oint Menu CLOSE 🤅                 |                     |                    |          |      |                       |       |      |  |
|----------------------------------------------------------------------------------------------------|-----------|------------------|-----------------------------------|---------------------|--------------------|----------|------|-----------------------|-------|------|--|
| « Minimize menu                                                                                                    | Facilitie | Sales point      | Name* Terrace Parent HD Video Dem |                     |                    |          |      | HD Video Demo English |       | ~    |  |
| <ul> <li>Dashboard</li> </ul>                                                                                                    | Q (       | 🚳 Menu           | Menu                              |                     |                    |          |      |                       |       |      |  |
| Articles ^ Products Product groups                                                                                                    | A Be      |                  | POS ment                          | u<br>ce menu        | Webshop<br>Inherit | × *<br>* |      |                       |       |      |  |
| Price levels<br>Menus                                                                                                    | Facilit   |                  | Menu pl                           | anning              |                    |          |      |                       |       |      |  |
| French menus<br>Option menus<br>Price management                                                                                                    |           |                  | POS                               | Self-service Period |                    |          | Menu |                       |       |      |  |
| Promotions                                                                                                    |           |                  |                                   | None                |                    | ~        | None |                       | ✓ + A | dd   |  |
| √ Finances ✓                                                                                                    | √ Te      |                  |                                   |                     |                    |          |      |                       |       |      |  |
| <ul> <li>General</li> <li>General</li> <li>Production stations</li> <li>Facilities</li> <li>Cash stores</li> <li>Printers</li> <li>App links</li> <li>Table map</li> <li>Users</li> <li>Usergroups</li> <li>POS devices</li> </ul> |           |                  |                                   |                     |                    |          |      |                       |       |      |  |
| Courses                                                                                                    |           |                  |                                   |                     |                    |          |      |                       |       |      |  |
| Currencies<br>Turnover groups<br>Translations                                                                                                    |           |                  |                                   |                     |                    |          |      |                       |       | Save |  |

#### Ecco fatto. Hai completato il tutorial e ora sai come aggiungere e gestire i menu derivati.

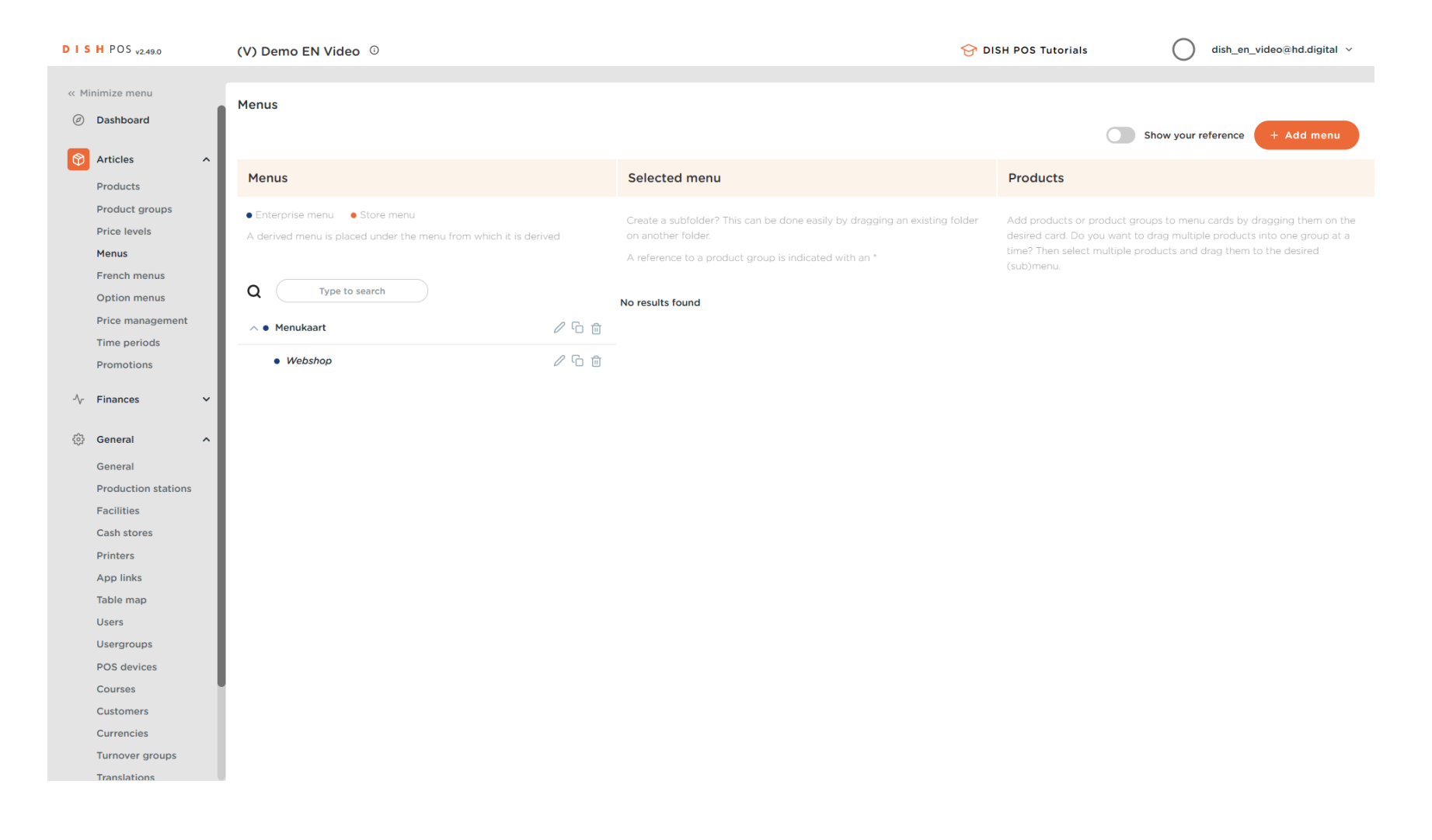

D

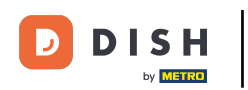

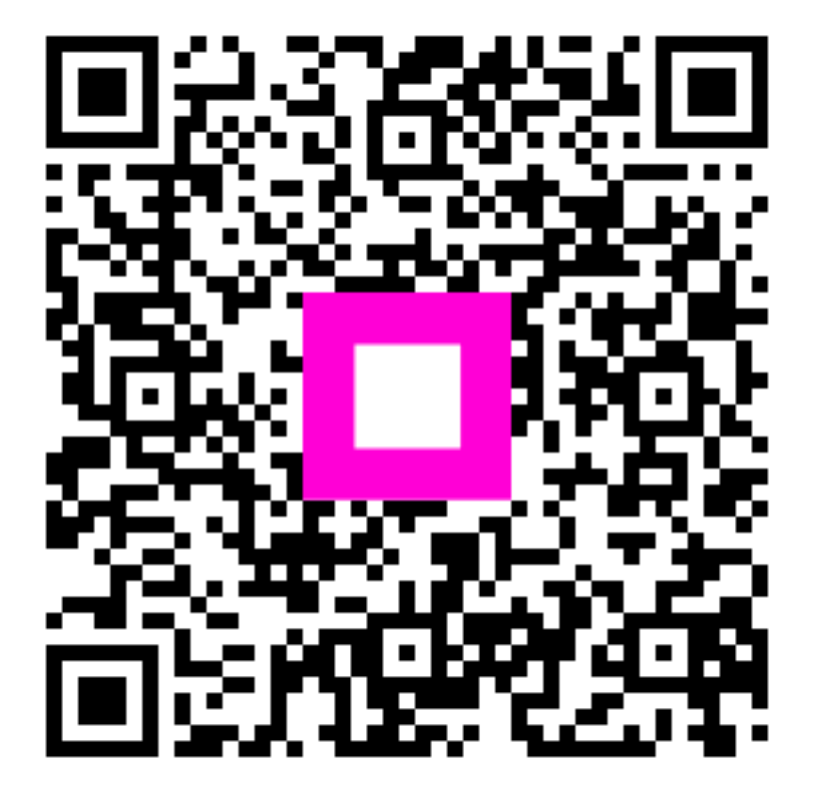

Scansiona per andare al lettore interattivo